# **CADASTRAR PROPOSTA**

Para cadastrar proposta na BNC, acesse o link: <u>https://bnccompras.com/Home/Login</u> Coloque seu e-mail e senha e clique em ENTRAR:

| ← → C a bnccompras.com/Home/Login |                                                              | ☆ 🔕           |
|-----------------------------------|--------------------------------------------------------------|---------------|
| GNC                               |                                                              | Acesso Públic |
|                                   | Acesso ao usuário                                            |               |
|                                   | Email                                                        |               |
|                                   | Insira sua senha clicando nos botões abaixo para cada dígito |               |
|                                   | 0 ou 5 4 ou 1 2 ou 7 9 ou 8 3 ou 6                           |               |
|                                   |                                                              |               |
|                                   | Entrar Limpar                                                |               |
|                                   | Manter conectado                                             |               |
|                                   | Esqueci minha senha                                          |               |
|                                   | Cadastrar Empresa                                            |               |
|                                   |                                                              |               |
|                                   |                                                              |               |
|                                   |                                                              |               |

Na opção de Perfil, escolha como OPERADOR.

Irá abrir essa tela abaixo: clique em **PREGÃO/DISPENSA outra modalidade** e **Busca de pregão** para pesquisar o pregão desejado

| → C   bnccompras                   | .com/Participant/Index  |                       |                      |      |      | 🖻 🏠 🔲 🚨 |  |  |
|------------------------------------|-------------------------|-----------------------|----------------------|------|------|---------|--|--|
| VC Pregão -                        | Dispensa Eletr. 👻 Conce | orrência 🔨 RDC 👻 Divu | ulgador de editais 🔻 |      |      | ANA     |  |  |
| otificaçõ Busca de Prop            | e Pregão<br>ostas       |                       |                      |      |      |         |  |  |
| Processo                           | Cidade                  | Mensagem              |                      |      |      | Data    |  |  |
| huma notificação disponível        |                         |                       |                      |      |      |         |  |  |
| hoje agosto de 2022 mês semana dia |                         |                       |                      |      |      |         |  |  |
| dom.                               | seg.                    | ter.                  | qua.                 | qui. | sex. | sáb.    |  |  |
|                                    | 1                       | 2                     | 3                    | 4    | 5    |         |  |  |
| 7                                  | 8                       | 9                     | 10                   | 11   | 12   | 1       |  |  |
| 14                                 | 15                      | 16                    | 17                   | 18   | 19   | 2       |  |  |

Para inserir proposta no pregão desejado, clique no ícone de Cifrão no canto direito da tela.

| 3    | NC Pregão 🕆 Dispensa Eletr. 🕇             | Concorrên | cia 🔻 RDC 🔻 I | Divulgador de editais 🔻     |                       |                  |                  | ANA 👻              |
|------|-------------------------------------------|-----------|---------------|-----------------------------|-----------------------|------------------|------------------|--------------------|
| PRON | IOTOR                                     | Nº EDITAL |               | SITUAÇÃO                    |                       | •                | Q 🛞 BUS          | <u>CA AVANÇADA</u> |
|      | DE                                        | ESTADO    |               | A<br>~                      | PUBLIC. INICIO PUBLI  | C. FIM DISPUT    | A INICIO DISPL   | ITA FIM            |
|      | Promotor                                  |           | Número        | Cidade                      | Situação              | Publicação       | Disputa          |                    |
| 0    | PREFEITURA MUNICIPAL DE URUCUIA           |           | 018/2022      | URUCUIA-MG                  | RECEPÇÃO DE PROPOSTAS | 05/08/2022 09:57 | 23/08/2022 10:30 | \$ 6               |
| 0    | PREFEITURA MUNICIPAL DE CUPIRA            |           | 016.2022      | CUPIRA-PE                   | RECEPÇÃO DE PROPOSTAS | 05/08/2022 09:34 | 18/08/2022 09:00 | \$ Proposta        |
| 0    | PREFEITURA MUNICIPAL DE BOA NOVA          |           | 018/2022      | BOA NOVA-BA                 | RECEPÇÃO DE PROPOSTAS | 05/08/2022 09:25 | 17/08/2022 10:00 | \$ 4               |
| 0    | FUNDO MUNICIPAL DE SAÚDE DE MORRINHOS     |           | 45/2022       | MORRINHOS-GO                | RECEPÇÃO DE PROPOSTAS | 05/08/2022 09:11 | 30/08/2022 08:00 | \$ 40              |
| 0    | PREFEITURA MUNICIPAL DE ALTO PARAÍSO DE G | OIÁS      | 25/2022       | ALTO PARAÍSO DE GOIÁS-GO    | RECEPÇÃO DE PROPOSTAS | 05/08/2022 08:42 | 19/08/2022 09:00 | \$ 4               |
| 0    | PREFEITURA MUNICIPAL DE JOAO PINHEIRO     |           | 108/2022      | JOÃO PINHEIRO-MG            | RECEPÇÃO DE PROPOSTAS | 05/08/2022 08:36 | 18/08/2022 09:00 | \$ 4               |
| 0    | PREFEITURA MUNICIPAL DE BOA NOVA          |           | 017/2022      | BOA NOVA-BA                 | RECEPÇÃO DE PROPOSTAS | 05/08/2022 08:32 | 16/08/2022 10:00 | \$ 4               |
| 0    | PREFEITURA MUNICIPAL DE SANTA MARIA DO CA | AMBUCÁ    | 010/2022      | SANTA MARIA DO CAMBUCÁ-PE   | RECEPÇÃO DE PROPOSTAS | 05/08/2022 08:17 | 18/08/2022 10:00 | \$ 4               |
| 0    | PREFEITURA MUNICIPAL DE NOSSA SENHORA DA  | AS GRAÇAS | 034/2022      | NOSSA SENHORA DAS GRAÇAS-PR | RECEPÇÃO DE PROPOSTAS | 05/08/2022 08:10 | 17/08/2022 08:30 | \$ 4               |
| 0    | PREFEITURA MUNICIPAL DE SERTÃOZINHO       |           | 00030/2022    | SERTÃOZINHO-PB              | RECEPÇÃO DE PROPOSTAS | 04/08/2022 22:44 | 22/08/2022 09:30 | \$ 40              |
| 0    | PREFEITURA MUNICIPAL DE NAVEGANTES        |           | 161/2022      | NAVEGANTES-SC               | RECEPÇÃO DE PROPOSTAS | 04/08/2022 20:35 | 17/08/2022 14:00 | \$ 4               |

#### Ao clicar no \$ abrirá esta tela:

| R     | NC       | Pregão 👻 Dispensa Eletr. 🍸 Concorrência 🎽 RDC 🏲 I                                                                                                    | Divulga | dor de e | ditais 🔻      |       |            |                       |         |              |              |          | ANA       |
|-------|----------|----------------------------------------------------------------------------------------------------|---------|----------|---------------|-------|------------|-----------------------|---------|--------------|--------------|----------|-----------|
| PRO   | MOTOR    | : PREFEITURA MUNICIPAL DE CUPIRA CIDADE: CUPIRA-PE                                                                                                   |         | Nº ED    | ITAL: 016.20  | 22    |            | Nº PROC. ADM.: 026.20 | )22     | MODALIDADE:  | PREGÃO       | eletrôni | ICO       |
| INÍC  | IO REC.  | PROPOSTA: 05/08/2022 09:40 FIM REC. PROPOSTA: 18/08/2022                                                                                             | 08:00   | INÍCIC   | DISPUTA: 1    | 8/08/ | 2022 09:00 | FASE: RECEPÇÃO DE PR  | OPOSTAS | CASAS DECIMA | IS: 2        |          |           |
| Most  | rar avis | os                                                                                                    |         |          |               |       |            |                       |         |              |              |          |           |
| Exist | em doc   | umentos exigidos que ainda não foram anexados.                                                                                                    |         |          |               |       |            |                       |         |              |              |          |           |
|       |          |                                                                                                    |         |          |               |       |            |                       |         |              |              |          |           |
| Lote  | Item     | Descrição                                                                                                    | Unid.   | Quant.   | Valor<br>Ref. | ME    | Proposta   | Marca                 | Modelo  | Inf.<br>Req. | Arq.<br>Req. |          |           |
|       |          | AR CONDICIONADO, SPLIT, 22000 BTU/H. Ar condicionado, split, 22000 btu/h,                                                                            |         |          |               |       |            |                       |         |              |              |          |           |
| 1     | 1        | 220v, remoto sem fio em português, procel a (inmetro), 12 meses, digital, anti-<br>bactéria, convencional, gás ecológico r410a, serpentina de cobre. | UND     | 15,00    | 3.649,67      |       | 0,0000     |                       |         |              |              | 0        | 8         |
|       |          | AR CONDICIONADO, SPLIT, 30000 BTU/H. Ar condicionado, split, 30000 btu/h,                                                                            |         |          |               |       |            |                       |         |              |              |          |           |
| 2     | 1        | 220v, remoto sem no em portugues, procei a (inmetro), 12 meses, digital, anti-<br>bactéria, convencional, gás ecológico r410a, serpentina de cobre.  | UND     | 6,00     | 4.//8,84      |       | 0,0000     |                       |         |              |              |          | ۷         |
| 3     | 1        | FRAGMENTADORA PAPEL, PARTÍCULAS DE 4x37mm, 10 FOLHAS,<br>PAPEL/CD/CARTÃO, 20L, CD - DVD - CARTÃO - PAPEL, ALCA                                       | UND     | 14,00    | 1.087,74      |       | 0,0000     |                       |         |              |              | 0        | 8         |
|       |          | MICRO SYSTEM (APARELHO DE SOM), 250w RMS, 220v OU BIVOLT,                                                                                            |         |          |               |       |            |                       |         |              |              |          |           |
|       |          | AMPLIFICADOR DIGITAL, REPRODUÇÃO DE DISCOS: CD-DA/CD-R/CD-RW (CD-                                                                                    |         |          |               |       |            |                       |         |              |              |          |           |
|       | 1        | ÁUDIO, DISCO FORMATADO MP3 - MAX 255 ALBÚNS, 999 MÚSICAS, WIRELESS                                                                                   | UND     | 14.00    | 1.159,50      | ~     | 0,0000     |                       |         |              |              | 0        | $\otimes$ |

**Preencha** os campos de **proposta/valor** (conforme o valor de referência ao lado e edital). Campo de **marca** (obrigatório) e **modelo** (se solicitar no edital). Após, clica no **SALVAR** e siga para o próximo passo que é anexar os **DOCUMENTOS**.

#### \*\*Não identificar a empresa nos campos Marca/Modelo\*\*

\*\*\*\*Caso as opções de Inf. e Arq. estejam selecionadas, clique no ícone de informações no canto direito do lote e adicione uma informação detalhada e um arquivo sobre o produto do lote \*\*\*\* Depois basta clicar em SALVAR.

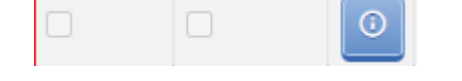

# DOCUMENTOS

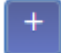

Para anexar os documentos clique no símbolo de mais no lado direito,

| mento                       |                                  |                     |                  | Nome do arquivo | Upload em | Expira em |      |   |
|-----------------------------|----------------------------------|---------------------|------------------|-----------------|-----------|-----------|------|---|
| á de Funcionamento          |                                  |                     |                  |                 |           |           | +    | 8 |
| itado de Capacidade T       | écnica                           |                     |                  |                 |           |           | +    | 8 |
| '<br>Constitutivo (Estatuto | ou Contrato Social)              |                     |                  |                 |           |           | +    | 8 |
| astro de CNPJ               |                                  |                     |                  |                 |           |           | +    | 8 |
| ula de identidade e CF      | PF dos sócios                    |                     |                  |                 |           |           | +    | 8 |
| idão conjunta de débi       | itos relativos a Tributos Federa | ais                 |                  |                 |           |           | +    | 8 |
| idão de regularidade (      | de débito com a Fazenda Esta     | dual                |                  |                 |           |           | +    | 8 |
| idão de regularidade (      | de débito com a Fazenda Mun      | icipal              |                  |                 |           |           | +    | 8 |
| idão de regularidade (      | débito para com o Fundo de G     | arantia por Tempo d | e Serviço (FGTS) |                 |           |           | +    | 8 |
| idão Negativa de Débi       | itos Trabalhistas (CNDT)         |                     |                  |                 |           |           | +    | 8 |
| idão Negativa de Falê       | ncia ou Concordata               |                     |                  |                 |           |           | +    | 8 |
| idão Simplificada da J      | unta Comercial                   |                     |                  |                 |           |           | +    | 8 |
| Adicionar docu              | imento                           |                     |                  |                 | ×         |           |      |   |
| _                           | _                                |                     |                  |                 |           |           |      |   |
| Arquivo                     | Upload em                        | Expira              | em               |                 | bad       | em Expira | em 🛛 |   |
| Expedido em                 | Expira e                         | m                   | Num.             | Doc.            |           |           |      | + |
| 11/07/2022                  | O 11/01/                         | /2023               | 0                |                 |           |           |      | + |
| Adicionar novo Do           | ocumento                         |                     |                  |                 |           |           |      | + |
| Upload                      | C                                | ADASTRAR PROPOS     | TA e complemer   | ntares 20:      |           |           |      | + |
|                             | 1                                | Salvar              |                  |                 |           |           |      | + |
|                             |                                  |                     |                  |                 |           |           |      | 4 |
| 010310001013                |                                  |                     |                  |                 |           |           |      |   |

### OBS:. Fica ao critério do fornecedor anexar somente em uma pasta ou em todas.

NÃO ANEXAR documentos "soltos", deve juntar todos em um arquivo único ou fazer a pasta compactada (zip).

Carregar o arquivo em upload e depois salvar.

\*\*\*\*<mark>Obs: para documentos que possuem mais de um arquivo, deve-se</mark> criar uma pasta compactada (zipada) para esses arquivos, e na hora de adicionar a plataforma, selecione a pasta ao invés de colocar arquivo porarquivo. Pois para cada nomenclatura solicitada, o sistema aceita apenasum arquivo. \*\*\*\*

Em seguida, voltar para a tela inicial da proposta clica em SALVAR.

✓ Imprimir o comprovante de proposta para verificação e registro da proposta.

| 18 | 1 | ANLODIPINO 10 MG                                      | COMPRIMIDO     | 24000,00 | 0,15    | 12 | 0,0700  | teste      |  | 0 |   |
|----|---|-------------------------------------------------------|----------------|----------|---------|----|---------|------------|--|---|---|
| 19 | 1 | ATENOLOL 50 MG                                        | COMPRIMIDO     | 48000,00 | 0,1366  | 12 | 0,0800  | teste      |  | 0 |   |
| 20 | 1 | ATENOLOL 100 MG                                       | COMPRIMIDO     | 12000,00 | 0,1666  | 8  | 0,0800  | teste      |  | 0 |   |
| 21 | 1 | AZITROMICINA 40 MG/ML 15 ML PÓ PARA<br>SUSPENSÃO ORAL | FRASCO         | 300,00   | 14,70   |    | 9,3100  | teste      |  | 0 | 8 |
| 22 | 1 | AZITROMICINA 500 MG                                   | COMPRIMIDO     | 6000,00  | 3,69    |    | 1,3800  | teste      |  | 0 |   |
| 23 | 1 | BECLOMETASONA, DIPROPIONATO DE, 50<br>MCG             | AEROSSOL NASAL | 24,00    | 74,9866 |    | 48,7100 | teste      |  | 0 | 8 |
|    |   | Importar 🛞                                            |                | Salvar   | 1       |    |         | Documentos |  | e |   |

#### Informações sobre a documentação verificar no edital da licitação

### ACESSANDO A TELA DE DISPUTA

Entre na plataforma como Operador, e no canto esquerdo superior, clique em Pregao e depois em propostas:

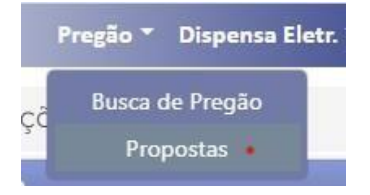

Para acessar a tela de disputa, clique no ícone no lado direito:

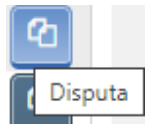

- Abrirá uma nova tela, em cima, na linha do tempo, clica na aba de DISPUTA (marcado em vermelho na imagem abaixo).

Aparecerá os lotes em disputa somente a partir do horário marcado.

Para dar o lance basta clicar no primeiro símbolo do lado direito do lote \$ (marcado em azulna imagem abaixo):

| TODOS | DISPUTA PRÉ-RANDÓ | MICO TEMPO RANDÔMICO | DESEMPATE REGIONALIDADE | HABILITAÇÃO | MANIFESTAÇÃO DE RECURSOS | DEFERIMENTO DE RECURSOS | INTERPOSIÇÃO DE RECURSOS |
|-------|-------------------|----------------------|-------------------------|-------------|--------------------------|-------------------------|--------------------------|
|       | F                 | 0.0-                 | PR                      | OCESSO: 21/ | 2020                     | ľ                       | ٥٥                       |
| ote F | Descrição 🖻       | Inicio Fase 🖻        | Tempo 🖻                 | Fase 🖛      | 1º Colocado ₹            | Melhor Lance 루          |                          |
| 1     |                   | 11/11/2020 10:39:52  | 8:04:23:48              | DISPUTA     | PARTICIPANTE 012         | 1,50                    | Lance Rápido             |
|       |                   |                      |                         |             |                          |                         |                          |

# **DOCUMENTOS COMPLEMENTARES**

O ícone de documentos complementares estará disponível a partir da fase de **HABILITAÇÃO.** Deve ser anexado **SOMENTE** quando <u>solicitado</u> pelo pregoeiro(a)

Acessando o perfil de operador, na tela da disputa, ir até a fase onde encontra-se os lotes. Neste caso, iremos simular como se os lotes estivessem na fase de habilitação.

| TODOS DISPUTA PRORROGAÇÃO AUTOMÁTICA DESEMPATE REGIONALIDADE HAB | TAÇÃO MANIFESTAÇÃO DE RECURSOS DEFERIMENTO DE RECURSOS INTERI |
|------------------------------------------------------------------|---------------------------------------------------------------|
|------------------------------------------------------------------|---------------------------------------------------------------|

Ao lado do lote, terá este ícone, o qual deverá clicar:

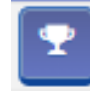

No terceiro ícone que é um "clips" é onde deve-se anexar o documento complementar solicitado:

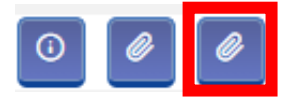

Ir no ícone upload, procurar no computador o arquivo desejado e pronto. Só fechar a tela

que já estará anexado em todos os lotes que participou.

### DÚVIDAS ENTRAR EM CONTATO COM O SUPORTE BNC

Telefone/Whatsapp: (42) 3026-4550

Email: contato@bnc.org.br